Erstanmeldung am

Die erste Anmeldung muss in einem Browser (Edge, Chrome, Firefox) am PC/MAC durchgeführt werden. Die Teams-App (über Handy, Tablet oder PC) darf bei der ersten Anmeldung nicht verwendet werden. Geben Sie folgenden Internetadresse in Ihrem Browser ein:

Office 365 Inselschule der Inselschule

https://login.microsoftonline.com/?whr=inselschule-zizishausen.de

Wichtig: Die erste Anmeldung muss innerhalb einer Woche nach Herausgabe der Anmeldeinformationen geschehen!

| Geben Sie Ihren Benutzernamen aus dem<br>Zugangsschreibeiben Ihres Kindes ein.<br>Der Benutzername hat die Form einer Email-Adresse<br>mit @inselschule-zizishausen.de                                                                                                    |   | Evention       Second State         E-Mail, Telefon oder Skype         Kein Konto? Erstellen Sie jetzt einst         Sie können nicht auf Ihr Konto zugreifen?         Anmeldeoptionen         Weiter         Willkommen beim Office 365 der Inselschule         Zizishausen |
|----------------------------------------------------------------------------------------------------|---|----------------------------------------------------------------------------------------------------|
| Geben Sie das Initialkennwort aus dem                                                                                                    |   |                                                                                                    |
| Zugangsschreiben Ihres Kindes ein.                                                                                                    |   | inselschule 🌋                                                                                                    |
| Achtung: Das Initialkennwort ist nach der Herausgabe<br>des Zugangsschreibens nur eine Woche gültig! Sie<br>müssen sich also innerhalb einer Woche am Office 365<br>der Inselschule anmelden. Verpassen Sie diesen<br>Zeitraum, so muss Ihnen die Schule ein neues<br>Initialkennwort vergeben/zukommen lassen.                                                                                                    |   | Oinselschule-zizishausen.de  Kennwort eingeben  kennwort  Kennwort  Kennwort vergessen  Anmelden  Willkommen beim Office 365 der Inselschule Zizishausen                                                                                                    |
|                                                                                                    | L |                                                                                                    |
| <ul> <li>Das Initialkennwort dient nur für die erste Anmeldung.</li> <li>Sie werden aufgefordert, sich ein neues Kennwort zu vergeben.</li> <li>Aktuelles Kennwort = Initialkennwort</li> <li>Neues Kennwort = ein von Ihnen gewähltes Kennwort <ul> <li>mindestens 8 Zeichen</li> <li>Groß- und Kleinbuchstaben</li> <li>mindestens eine Zahl</li> <li>mindestens ein Sonderzeichen (z.B. \$ ! § ?)</li> </ul> </li> </ul> |   | Inselschule-zizishausen.de<br>Selschule-zizishausen.de<br>Addern Sie Ihr Kennwort<br>Entweder erstmalig anmelden oder Ihr Kennwort<br>abgelaufen ist.<br>Aktuelles Kennwort<br>Neues Kennwort<br>Kennwort bestätigen                                                         |
| Nach der Eingabe auf "Anmelden" klicken.                                                                                                    |   | Willkommen beim Office 365 der Inselschule<br>Zizishausen                                                                                                    |

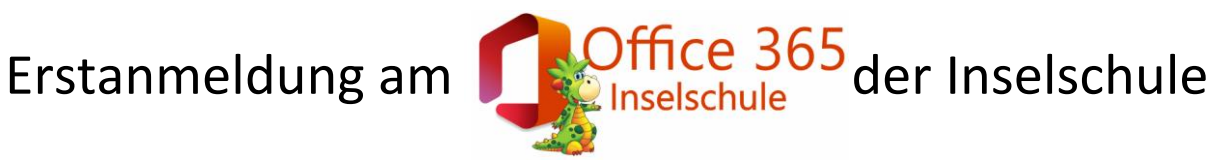

| Klicken Sie hier auf "weiter".                                                                                                    | Weitere Informationen<br>erforderlich         Ihre Organisation benötigt weitere Informationen<br>zum Schutz Ihres Kontos.         Anderes Konto verwenden         Weitere Informationen         Weitere Informationen         Weitere Informationen         Weitere Informationen         Weitere Informationen         Weitere Informationen         Weitere Informationen         Weitere Informationen                                                                                                    |  |  |
|----------------------------------------------------------------------------------------------------|----------------------------------------------------------------------------------------------------|--|--|
| <ul> <li>Für den Fall, dass Sie Ihr Kennwort vergessen<br/>sollten, müssen Sie mindestens eine der<br/>Wiederherstellungsoptionen einrichten.</li> <li>Klicken Sie dazu auf "Jetzt einrichten"</li> <li>Eine Handynummer<br/>(Authentifizierungstelefon)</li> <li>Eine private E-Mail-Adresse zur<br/>Authentifizierung<br/>(verwenden Sie <u>nicht</u> Ihre @inselschule-<br/>zizishausen.de E-Mail-Adresse, da Sie keine<br/>E-Mails über diese Adresse empfangen<br/>können!)</li> </ul> | Constructive discrimination     Constructive discrimination     Constructive discriminatin discrimination     Constructive discrimination     Constructiv     |  |  |
| Nach Eingabe einer Handynummer bzw. einer<br>E-Mail-Adresse, wird ein<br>Bestätigungscode/Prüfnummer von Microsoft<br>an das Handy bzw. E-Mail geschickt. Tragen<br>Sie diese/n ein und klicken dann auf<br>"Überprüfen". Sollte die Prüfnummer nicht<br>innerhalb der nächsten Minuten bei Ihnen<br>eingehen, so verliert er nach einer gewissen<br>Zeit seine Gültigkeit und muss erneut<br>angefordert werden.                                                                           | Inselschule *     @reschule stithuusends     ?       Verlieren Sie nicht den Zugriff auf Ihr Konto!       Etst überöffen Sie de unten stehende Nammer Ibres Authentöffisierungständens.       Authentöffisirungständen       Satta minde in Reisende Publicemers an für Telefon gesindet.       Tittit       Zurtick                                                                                                    |  |  |
| Klicken Sie auf "Fertig stellen", sobald der<br>grüne Haken hinter einer oder beider<br>Wiederherstellungsoptionen auftaucht.                                                                                                    | Intellectual  Constitution: State Andrew Constitution of the State Stat |  |  |
| Sie können auf Ihrem PC die Option<br>"Angemeldet bleiben?" mit "Ja" beantworten.<br>Auf fremden PCs sollte "Nein" gewählt<br>werden.                                                                                                    |                                                                                                    |  |  |

## Erstanmeldung am

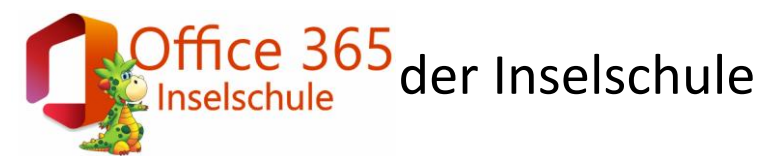

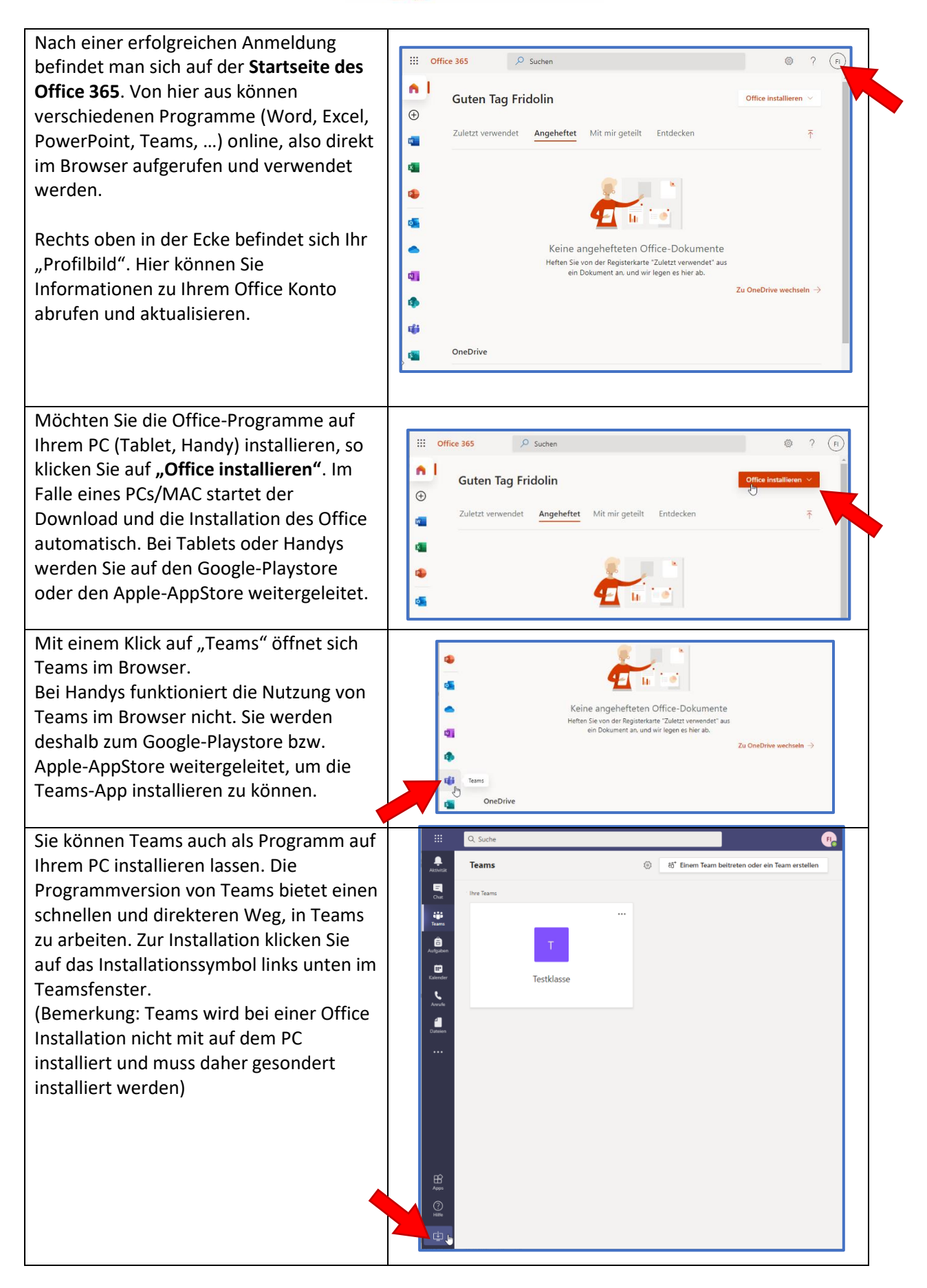